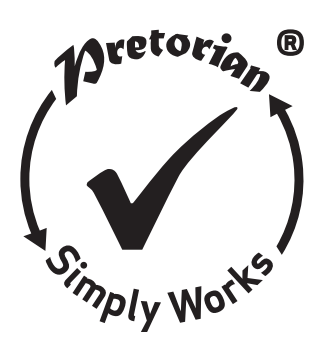

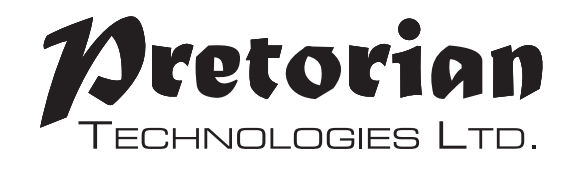

# GEBRAUCHSANWEISUNG

# SimplyWorks<sup>®</sup> für iPad

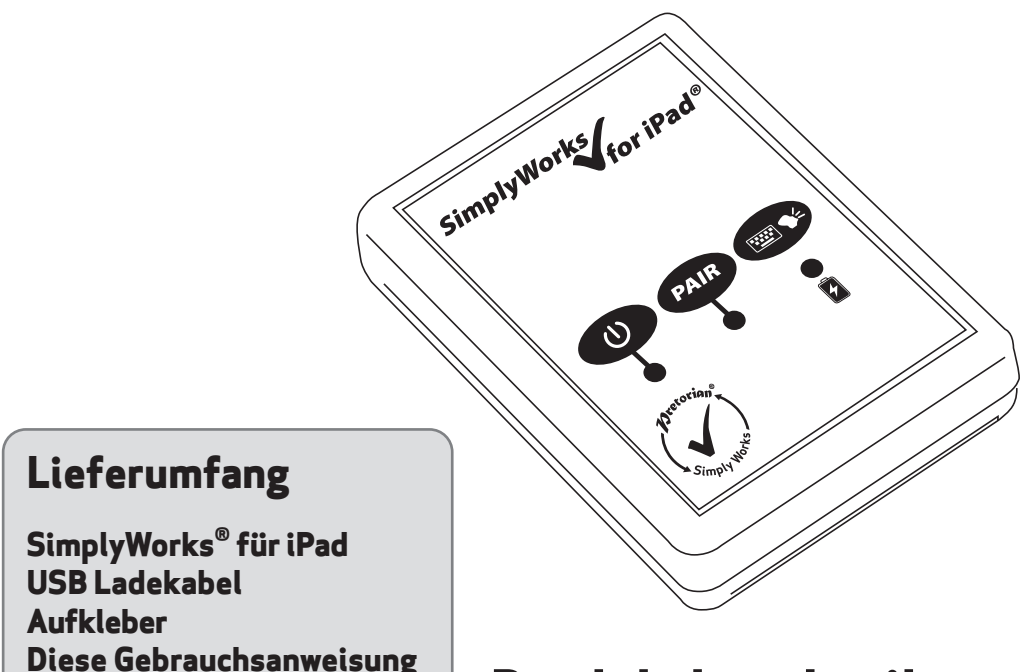

Produktbeschreibung

SimplyWorks<sup>®</sup> für iPad ist ein Mitglied der SimplyWorks<sup>®</sup> Produktreihe und ermöglicht Zugriff über iDevice auf Ihre Geräte per Funkverbindung.

Mit diesem System können Sie:

- wenn Sie schon andere **SimplyWorks**<sup>®</sup> Produkte besitzen, diese per iDevice nutzen, oder
- komplett kabellos mit verschiedensten Eingabegeräten arbeiten, oder
- eine kabellose Tastatur mit iDevice nutzen;

Die Programmierung und Bedienung von **SimplyWorks<sup>®</sup> für iPad** ist trotz umfangreicher Einstellmöglichkeiten sehr einfach. Um alle Einstellungen kennen zu lernen, nehmen Sie sich bitte die Zeit, die vorliegende Gebrauchsanweisung sorgfältig zu lesen.

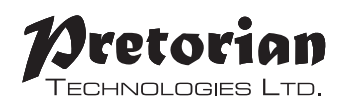

## **Produktmerkmale**

- Kabellose Bedienung fast aller iPad Anwendungen
- Kopplung über Bluetooth ohne PIN Eingabe
- Unterstützt die Bedienung von bis zu sechs SimplyWorks<sup>®</sup> Sendern
- Schalter, Joysticks und Tastaturen sind nutzbar
- Schalter- oder Sprachsteuerung möglich
- Taste, um eine Bildschirmtastatur ein- oder auszublenden
- 10 Meter Reichweite
- wieder aufladbarer Lithium Ionen Akku mit USB-Ladekabel

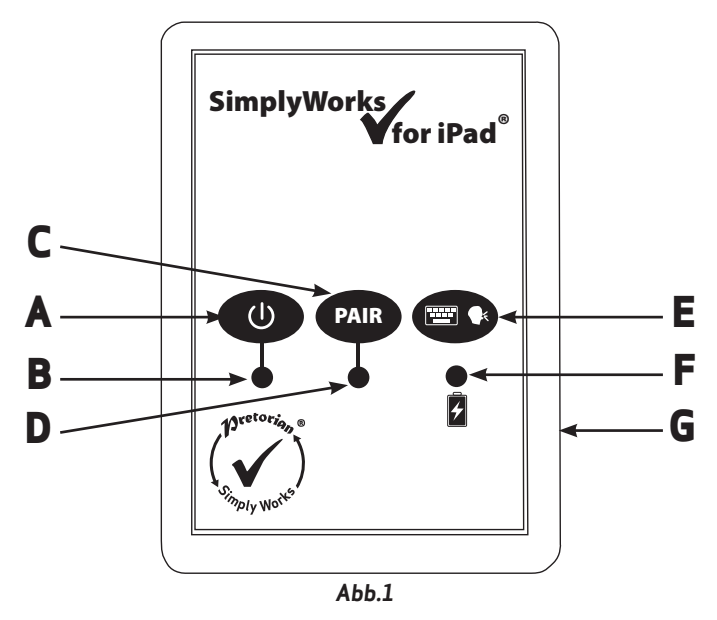

## Kompatibilität

SimplyWorks<sup>®</sup> for iPad ist mit folgenden Geräten kompatibel:

iPad alle Modelle iPod Touch ab 3. Generation iPhone iPhone ab 3GS

Der Einfachheit halber wird im Folgenden stets der Begriff iPad verwendet; gemeint sind hiermit jedoch alle kompatiblen Geräte wie oben aufgelistet. Hinweis: Da Android-Tablet – PCs in der Ausstattung und Spezifikation stark variieren können, kann die Kompatibilität nicht garantiert werden. Falls Tablet – PCs die Schaltersteuerung oder auch VoiceOver nicht unterstützen, kann die Suchlauf – Funktion. nicht korrekt ausgeführt werden.

Ihr Fachhändler hilf Ihnen bei Fragen hierzu sicher weiter.

# Aufladen des SimplyWorks<sup>®</sup> für iPad

Um SimplyWorks<sup>®</sup> for iPad aufzuladen, stecken Sie das Ladekabel in die entsprechende Buchse am SimplyWorks<sup>®</sup> for iPad und dann in den USB – Port Ihres Computers. Stellen Sie sicher, dass der Computer während des Ladevorgangs mit Strom versorgt wird.

Die Lade – LED (F) leuchtet nun grün; dies bedeutet, dass das Gerät geladen wird. Sobald SimplyWorks<sup>®</sup> for iPad vollständig aufgeladen ist, erlischt die Lade – LED.

# Mit iPad/ iPhone/ iPod verbinden

Schalten SimplyWorks<sup>®</sup> for iPad mit der on/off – Taste (A) ein. Die Power – LED (B) blinkt nun, was bedeutet, dass ein Gerät zum Verbinden gesucht wird. Falls die Power – LED nicht blinkt, lesen Sie bitte den Abschnitt:"SimplyWorks<sup>®</sup> for iPad erneut mit einem iPad verbinden"

Wechseln Sie in das Menü "Bluetooth" auf Ihrem iPad (Einstellungen → Bluetooth). Stellen Sie sicher, dass in diesem Menü das Bluetooth eingeschaltet ist.

Nach einigen Sekunden sollte **SimplyWorks<sup>®</sup> for iPad** als sichtbares Gerät erscheinen. Die Gerätebezeichnung sieht in etwa so aus:

#### Pretorian-55.2-ABC1

Wählen Sie dieses Gerät aus, so dass der Kopplungsprozess starten kann. Normalerweise dauert die Kopplung ca. 20 Sekunden. Danach wird **SimplyWorks<sup>®</sup> for iPad** als gekoppeltes Gerät im iPad angezeigt.

# <u> Hinweise zur Bluetooth – Verbindung</u>

- Sobald SimplyWorks<sup>®</sup> for iPad mit einem iPad gekoppelt ist, wird es auf anderen iPads nicht mehr als sichtbares Gerät angezeigt. Wenn Sie das iPad, mit dem die Kopplung besteht, ausschalten oder die Bluetooth – Verbindung unterbrechen, wird die Verbindung automatisch wiederhergestellt, wenn das iPad eingeschaltet wird bzw. Bluetooth wieder aktiviert wird
- Wenn Sie SimplyWorks<sup>®</sup> for iPad mit einem anderen iPad verbinden wollen, lesen Sie bitte den Menüpunkt "SimplyWorks<sup>®</sup> for iPad erneut mit einem iPad verbinden"

# Koppeln mit SimplyWorks<sup>®</sup> Geräten

Möchten Sie SimplyWorks<sup>®</sup> for iPad mit 5. Falls die SimplyWorks<sup>®</sup> Geräten nutzen müssen Sie diese Sekunden no zuvor Koppeln. Das Verfahren ist stets dasselbe, wiederholen unabhängig vom Produkt. ab Schritt 2.

- 1. Platzieren Sie den Empfänger neben SimplyWorks<sup>®</sup> for iPad
- Drücken Sie kurz den Kopplungs Knopf (C) am SimplyWorks<sup>®</sup> for iPad. Die Kopplungs – LED (D) blinkt nun langsam.
- 3. Drücken Sie innerhalb der nächsten 10 Sekunden den Kopplungs-Knopf am Sender.
- 4. Die Kopplungs-LED (D) am SimplyWorks® for iPad blinkt während des Kopplungs-Vorgangs weiterhin. War der Kopplungs-Vorgang erfolgreich, leuchtet die LED konstant. für einige Sekunden Der Sender ist nun einsatzbereit. Wenn Daten vom Sender empfangen werden. leuchtet die Kopplungs- LED kurz auf.
- Falls die Kopplungs-LED nach 30 Sekunden noch nicht konstant leuchtet, wiederholen Sie den Kopplungs – Vorgang ab Schritt 2. Falls das Koppeln auch dann noch nicht erfolgreich war, lesen Sie bitte den Menüpunkt "Fehlerbehebung".

Switch 125, Switch 75, Send, Send-6, Smooth Talker, SimplyWorks<sup>®</sup> Keyboard und SimplyWorks<sup>®</sup> Joystick sind ideal für den Gebrauch in Kombination mit SimplyWorks<sup>®</sup> für

iPad. Wir empfehlen den SimplyWorks<sup>®</sup> Trackball

nicht für den Gebrauch mit SimplyWorks<sup>®</sup> for iPad.

Die Informationen aller sechs Kanäle wird gespeichert und bleiben auch bei leerer Batterie erhalten.

### Verwendung mehrerer Geräte mit einem SimplyWorks® für iPad.

SimplyWorks<sup>®</sup> for iPad unterstützt die Verwendung von bis zu sechs Geräten gleichzeitig.

Das Koppeln der weiteren Geräte funktioniert genauso wie das des ersten Gerätes. Sollten Sie versuchen, ein siebtes Gerät zu koppeln, wird die Kopplung des zuletzt am wenigsten genutzten Gerätes gelöscht. Die anderen fünf Kopplungen sind davon nicht betroffen.

Es wird bei mehr als sechs Kopplungen also immer die Kopplung mit dem Gerät gelöscht, das am wenigsten genutzt wird.

Wenn Sie zu einem beliebigen Zeitpunkt den Kopplungsprozess neu starten möchten, halten Sie den Kopplungs-Knopf (C) für ca. 3 Sekunden gedrückt. Die Kopplungs-LED (D) blinkt nun schnell und die Kopplungs-Information aller sechs Sender wird gelöscht. Sie können nun die Kopplung neu starten.

## Auswahl der Sprachsteuerung oder Schaltersteuerung

(Sollten Sie SimplyWorks® for iPad nur für schaltergesteuerte Apps oder zum Schreiben mit der SimplyWorks° Tastatur nutzen, dann ist diese Einstellung irrelevant und kann übersprungen werden.)

Bevor Sie **SimplyWorks<sup>®</sup> for iPad** nutzen, entscheiden Sie, ob Sie per Sprach- oder Schaltersteuerung mit Ihrem iPad arbeiten möchten. Beide ermöglichen den Suchlauf, die Auswahl von Objekten, die Navigation innerhalb einer App und das Schreiben per Bildschirmtastatur. Für Ihre Entscheidungsfindung beachten Sie bitte Folgendes:

- Die Schaltersteuerung ist die neuere Zugriffsart und mit Schwerpunkt auf dem Suchlauf konzipiert. Die Sprachsteuerung (Voiceover) wurde ursprünglich nicht für den Suchlauf entwickelt und ist dafür nur beschränkt geeignet.
- Voiceover ist einfacher in der Anwendung zum Seitenumblättern in iBooks. Dies ist für manche Nutzer ein entscheidender Punkt.
- Die Schaltersteuerung bedient sich der Bluetooth -Schaltfläche, welche dann während der Nutzung nicht für eine kabellose Tastatur genutzt werden kann.

Die Videos auf der SSimplyWorks® for iPad Produktseite auf der Pretorian Technologies Webseite helfen Ihnen ggf. bei der Entscheidung: http://www.pretorianuk.com/simplyworks-for-ipad

Wenn Sie den gewünschten Modus ausgesucht haben, stellen Sie Ihren **SimplyWorks**<sup>®</sup> for iPad entsprechend ein. Halten Sie dafür den Knopf *m*/**•** (E) gedrückt, bis die untere LED (F) schnell blinkt und damit den Sprachsteuerungsmodus anzeigt. Blinkt diese langsam, wird die Schaltersteuerung eingestellt. Halten Sie den Knopf gedrückt, bis die gewünschte Einstellung angezeigt wird, (siehe Tabelle 1).

Einmal eingestellt, wird diese Steuerung beibehalten – auch wenn die Batterie einmal vollständig entleert sein sollte.

Beachten Sie das SimplyWorks® for iPad im Sprachsteuerungsmodus ausgeliefert wird.

| LED (F) blinkt | Modus Einstellung |
|----------------|-------------------|
| langsam        | Schaltersteuerung |
| schnell        | Sprachsteuerung   |

Tabelle 1: Sprachsteuerung/Schaltersteuerung Einstellungen

### Verwendung von SimplyWorks<sup>®</sup> für iPad mit kabellosen Tastern

SimplyWorks<sup>®</sup> for iPad ist kompatibel mit den folgenden Produkten von Pretorian Technologies: Switch-125, Switch-75, Send, Send-6

Da das iPad nicht über eine Cursorfunktion verfügt, stehen einige Funktionen von SimplyWorks<sup>®</sup> Geräten nicht zur Verfügung, z.B. Links klicken und ziehen.

Es wurden daher die Funktionen so verändert, dass sie in Kombination mit einem iPad hilfreich sind. Tabelle 2 zeigt die Funktionen:

| Wert | Тур      | Funktion        | Geeignet für den<br>Suchlauf per Schal-<br>tersteuerung | Geeignet für<br>den Suchlauf<br>mit Voiceover                                                                                                    | Hinweise                                                                        |
|------|----------|-----------------|---------------------------------------------------------|----------------------------------------------------------------------------------------------------|---------------------------------------------------------------------------------|
| 0    | Media    | Vorwärts        |                                                         |                                                                                                    |                                                                                 |
| 1    | Media    | Rückwärts       |                                                         |                                                                                                    |                                                                                 |
| 2    | Media    | Timer           |                                                         |                                                                                                    | Läuft 15 Sekunden.                                                              |
| 3    | Media    | Stumm           |                                                         |                                                                                                    |                                                                                 |
| 4    | Suchlauf | Auswahl         | ✓                                                       | 1                                                                                                    | VoiceOver muss aktiviert sein.                                                  |
| 5    | Suchlauf | Home            | 1                                                       | 1                                                                                                    | VoiceOver muss aktiviert sein.                                                  |
| 6    | Media    | Play/Pause      |                                                         |                                                                                                    |                                                                                 |
| 7    | Tastatur | Leertaste       | 1                                                       |                                                                                                    | Für die Bedienung von Apps mit Tastern.                                         |
| 8    | Tastatur | Enter           | 1                                                       |                                                                                                    | Für die Bedienung von Apps mit Tastern.                                         |
| 9    | Tastatur | Tab             | 1                                                       |                                                                                                    |                                                                                 |
| Α    | Tastatur | -1              |                                                         |                                                                                                    | Für die Bedienung von Apps mit Tastern.                                         |
| В    | Tastatur | -3              |                                                         |                                                                                                    | Für die Bedienung von Apps mit Tastern.                                         |
| С    | Media    | lauter          |                                                         |                                                                                                    | Auch als Blende zu verwenden sowie Video Start/Stopp<br>in Kamera Apps          |
| D    | Media    | leiser          |                                                         |                                                                                                    |                                                                                 |
| E    | Tastatur | 2               | 1                                                       |                                                                                                    |                                                                                 |
| F    | Tastatur | 3               | ✓                                                       |                                                                                                    |                                                                                 |
| G    | Tastatur | Pfeil rauf      | 1                                                       | <ul> <li>Image: A set of the set of the</li></ul> |                                                                                 |
| Н    | Tastatur | Pfeil runter    | 1                                                       | <ul> <li>Image: A set of the set of the</li></ul> |                                                                                 |
| J    | Tastatur | Pfeil links     | 1                                                       | <ul> <li>Image: A set of the set of the</li></ul> |                                                                                 |
| L    | Tastatur | Pfeil rechts    | 1                                                       | 1                                                                                                    |                                                                                 |
| Р    | Suchlauf | Suchlauf rauf   |                                                         |                                                                                                    | VoiceOver muss aktiviert sein. Auch zu verwenden als<br>Seite vor in iBooks®    |
| R    | Suchlauf | Suchlauf runter |                                                         |                                                                                                    | Voiceover muss aktiviert sein. Auch zu verwenden als<br>Seite zurück in iBooks® |
| Т    | Suchlauf | Suchlauf links  |                                                         |                                                                                                    | VoiceOver muss aktiviert sein.                                                  |
| U    | Suchlauf | Suchlauf rechts |                                                         |                                                                                                    | VoiceOver muss aktiviert sein.                                                  |

Tabelle 2: Tasterfunktionen für Eingabegeräte

Da sich die Tabelle von den Funktionen unterscheidet, die auf dem Geräteaufkleber zu finden sind, gibt es alternative Aufkleber passend zu den Funktionen des iPads. Sie können den bestehenden Aufkleber durch den Aufkleber mit den iPad – Funktionen ersetzen. (Falls Sie den Sender sowohl zur iPad - als auch zur Computerbedienung verwenden empfehlen wir, den Originalaufkleber nicht zu ersetzen.)

Hinweis: Falls Sie Ihren **SimplyWorks**<sup>®</sup> Sender zur Computerbedienung nutzen (z.B. PC oder Mac), gelten die Funktionen des Originalaufklebers.

In den meisten Fällen werden Schalter zum Suchlauf oder für schaltergesteuerte Apps verwendet. Bei schaltergesteuerten Apps werden Voiceover oder die Schaltersteuerung nicht benötigt. Programmieren Sie hier einfach die kabellosen Schalter in den entsprechenden Modus, den Sie benötigen. Die Leertaste, Enter, -1 und -3 sind die am häufigsten genutzten Zeichen.

Beim Suchlauf unter Nutzung von Voiceover verwendet man Pfeil hoch/runter/links/rechts, Select wird zur Auswahl eines Objekts oder zum Öffnen/Schließen einer App genutzt.

Um im Schaltersteuerungsmodus einen Suchlauf auszuführen, können Sie eine beliebige in der Tabelle 1 mit einem Haken versehene Funktion nutzen. Sie programmieren diese unter Einstellunge nDAllgemeinDEingabehilfeDSchaltersteuerung. Zu Beginn bieten sich die Einstellungen der Tabelle 3 an. Beachten Sie, dass die Home-Funktion (Funktion 5) nicht extra in der Schaltersteuerung programmiert werden muss, sie ist werkseitig voreingestellt.

| Schalter-Funktion | Schaltersteuerung-Einstellung |
|-------------------|-------------------------------|
| Enter             | Auswahl Objekt                |
| rechter Pfeil     | Zum nächsten Objekt           |
| linker Pfeil      | Zum vorigen Objekt            |

Tabelle 3: empfohlene Einstellungen zur Schaltersteuerung

Wenn Sie im Suchlauf arbeiten möchten, müssen Sie VoiceOver auf dem iPad aktiviert haben. Bitte lesen Sie außerdem den Menüpunkt "SimplyWorks" für iPad und Suchlauf".

## Using SimplyWorks® für iPad und Tastasur

SimplyWorks<sup>®</sup> for iPad kann mit der SimplyWorks<sup>®</sup> Tastatur gekoppelt werden. So kann die vollständige Funktionalität einer QWERTZ – Tastatur genutzt werden.

Hinweis: Die Funktionen Einfügen, Entfernen, Home, Ende, Seite hoch und Seite runter werden von iPad nicht unterstützt.

Bitte achten Sie darauf, dass Sie ggf. die iPad-Einstellungen entsprechend dem Tastatur – Layout ändern müssen.

Wählen Sie in der App Einstellungen – Allgemein – Tastatur – Tastaturen und überprüfen Sie, ob das Layout korrekt eingestellt ist (z.B. Deutsch-Deutschland).

## SimplyWorks® für iPad und Joystick

Obwohl das iPad über keine Cursorfunktion verfügt, kann der SimplyWorks<sup>®</sup> Joystick zum Suchlauf genutzt werden, und zwar sowohl per Schaltersteuerung als auch per Sprachsteuerung.

Der Joystick kann dann für den Suchlauf, zum Navigieren zwischen Apps auf dem Home-Screen und innerhalb von Apps und für den Suchlauf per Bildschirmtastatur genutzt werden:

Tabelle 4 fasst alle Funktionen des Joysticks im Schalter- bzw. Sprachsteuerungsmodus zusammen:

| Operation                    | Funktion           | Hinweise                                                                     |
|------------------------------|--------------------|------------------------------------------------------------------------------|
| Joystick nach rechts bewegen | Suchlauf Vorwärts  | Bei längerem Halten des Joysticks steigert sich die Suchlauf geschwindigkeit |
| Joystick nach links bewegen  | Suchlauf Rückwärts | Bei längerem Halten des Joysticks steigert sich die Suchlauf geschwindigkeit |
| Joystick nach oben bewegen   | Suchlauf nach oben | z.B. vom Home – Screen zur Multitasking – Leiste                             |
| Joystick nach unten bewegen  | Suchlauf unten     | z.B. von der Multitasking – Leiste zum Home – Screen                         |
| Linksklick                   | Auswahl            | Öffnet eine App oder wählt aus                                               |
| Rechtsklick                  | Home               | Schließt eine App                                                            |
| Centerklick                  | Play/Pause         | Spielt/ stoppt Musik oder andere Medien                                      |

#### Tabelle 4: Joystick Funktionen

Um diese Funktion nutzen zu können, muss VoiceOver auf Ihrem iPad aktiviert sein (siehe Menüpunkt "SimplyWorks<sup>®</sup> for iPad und Suchlauf"). Bitte beachten Sie, dass das Hoch- und Runterbewegen des Joysticks nicht von Zeile zu Zeile auf dem Homescreen sucht. Dies liegt an der Implementierung von VoiceOver durch Apple. In der iBooks App kann das Hoch- und Runterbewegen des Joysticks zum Umblättern verwendet werden, wenn der Ticker am Ende der Seite aktiviert ist.

Nutzen Sie den Joystick im Schaltersteuerungsmodus, dann müssen Sie diesen wie folgt einstellen:

- 1 Prüfen Sie, dass **SimplyWorks<sup>®</sup> for iPad** mit dem iPad verbunden ist und der Joystick schon gekoppelt ist.
- 2 In den Einstellungen → allgemein → Bedienungshilfen → Schalterkontrolle → Schalter
- 3 Tippen Sie auf "neuer Schalter" und anschließend "extern". Nun bewegen Sie den Joystick nach rechts. Das iPad fragt nun nach einem Namen hierfür. Benennen Sie dies bspw. "Joystick rechts" oder ähnliches und ordnen Sie das der Funktion nach rechts "zum nächsten Objekt" zu.
- 4 Wiederholen Sie diesen Schritt 3 für die Bewegung nach links. Benennen Sie dies "Joystick links" und ordnen Sie dies der Funktion "zum vorherigen Objekt" zu.
- 5 Wiederholen Sie Schritt 3 auch für den roten (linken) Knopf. Benennen Sie ihn "roter Knopf" und ordnen Sie ihn der Funktion "Objekt auswählen" zu.
- 6 Drücken Sie "zurück" und schalten Sie nun die Schaltersteuerung am oberen Schieberegler auf Ihrem Bildschirm ein.

Beachten Sie bitte, dass die Joystick- Bewegungen nach unten und oben und die mittleren oder rechten Knopfe nicht extra eingestellt werden müssen.

## SimplyWorks<sup>®</sup> für iPad und andere SimplyWorks<sup>®</sup> Produkte

SimplyWorks<sup>®</sup> for iPad kann auch in Verbindung mit einem Smooth Talker genutzt werden. Bei bestehender Kopplung mit SimplyWorks<sup>®</sup> for iPad kann der Smooth Talker die "Space" – Taste (Leertaste) simulieren, wenn der Spielzeugausgang (Toy) eingeschaltet ist. Der Tastaturbefehl "Space" wird dann an SimplyWorks<sup>°</sup> für iPad übertragen, und kann z.B. mit tastengesteuerten Apps, verwendet werden.

## <u>Bildschirmtastatur</u>

Da **SimplyWorks<sup>®</sup> for iPad** für das iPad wie eine Tastatur erscheint, wird die integrierte Bildschirmtastatur deaktiviert. Das kann in Apps zu Schwierigkeiten führen, die eine Tastatureingabe verlangen (z.B. Eingabe des Namens).

Daher gibt es die Möglichkeit, über **SimplyWorks<sup>®</sup> for iPad** jederzeit manuell eine Tastatur einzublenden: drücken Sie kurz den entsprechenden Button 🚈 / 🗣 (E) und die Bildschirmtastatur erscheint.

Zum Ausblenden der Tastatur drücken Sie den Button 🛛 🚈 / 🗣 (E) erneut.

Hinweis: das iPad erlaubt das Einblenden der Bildschirmtastatur nur, wenn ein Textfeld ausgewählt wurde. Sie wird automatisch ausgeblendet, wenn kein Textfeld mehr aktiviert ist.

## <u>SimplyWorks<sup>®</sup> for iPad erneut mit einem iPad verbinden</u>

Um **SimplyWorks<sup>®</sup> for iPad** mit einem anderen iPad zu koppeln, müssen Sie zunächst eine ggf. bestehende Kopplung löschen. Dies gilt auch, wenn die Power-LED beim Einschalten von **SimplyWorks<sup>®</sup>** for iPad nicht kontinuierlich blinkt; in diesem Fall ist es wahrscheinlich, dass **SimplyWorks<sup>®</sup> for iPad** bereits mit einem anderen iPad gekoppelt ist. In beiden Fällen gehen Sie wie folgt vor: bereits mit einem anderen iPad gekoppelt ist. In beiden Fällen gehen Sie wie folgt vor:

Wechseln Sie ins Menü "Bluetooth" auf Ihrem iPad (Einstellungen → Bluetooth) und klicken Sie auf den blauen Pfeil, der bei der Kopplung des SimplyWorks<sup>®</sup> for iPad angezeigt wird. SimplyWorks<sup>®</sup> for iPad erscheint in etwa wie folgt auf Ihrem iPad:

#### Pretorian-55.2-ABC1

Wählen Sie dann: Dieses Gerät ignorieren.

Nun besteht die Kopplung nicht länger und Sie können **SimplyWorks<sup>®</sup> for iPad** mit einem anderen iPad koppeln. Gehen Sie dazu in das gleiche Menü (Einstellungen – Bluetooth) und stellen eine neue

Kopplung her. Siehe auch Menüpunkt "Mit iPad/ iPhone/ iPod verbinden".

### Automatisches und manuelles Ausschalten

Um den Akku zu schonen, schaltet sich **SimplyWorks<sup>®</sup> for iPad** automatisch ab, wenn es ca. 30 Minuten nicht benutzt wurde. Das Drücken auf die on/off – Taste (A) schaltet das Gerät wieder ein. Während **SimplyWorks<sup>®</sup> for iPad** ausgeschaltet ist, besteht keine Verbindung mit dem gekoppelten iPad. Die Verbindung wird nach dem erneuten Einschalten aber innerhalb einiger Sekunden automatisch wiederhergestellt.

Falls **SimplyWorks<sup>®</sup> for iPad** nicht innerhalb von 5 Minuten mit einem iPad gekoppelt wird, schaltet es sich ebenfalls aus.

Natürlich können Sie **SimplyWorks<sup>®</sup> for iPad** auch jederzeit manuell ausschalten, indem Sie die on/ off – Taste (A) drücken.

## Lebensdauer des Akkus/Wiederaufladen

Mit einem vollständig geladenen Akku kann man ca. 40 Stunden arbeiten. Wenn der Ladestand kritisch wird, blinkt die Lade-LED (F) rot. Dann sollten Sie **SimplyWorks<sup>®</sup> for iPad** wieder aufladen.

Stecken Sie das Ladekabel in die entsprechende Buchse (G) und dann in den USB-Anschluss an Ihrem Computer. Der Computer muss während des Ladevorgangs eingeschaltet sein.

Während des Ladens leuchtet die Lade – LED grün. Wenn **SimplyWorks<sup>®</sup> for iPad** nach einigen Stunden vollständig aufgeladen ist, erlischt die Lade – LED. Sie können die Verbindung zum Computer trennen. Während des Ladevorgangs können Sie **SimplyWorks<sup>®</sup> for iPad** weiter benutzen.

Hinweis: Die Verbindung zu einem Computer mittels Ladekabel dient nur dazu, den Akku aufzuladen.

#### Wartung

Ihr **SimplyWorks<sup>®</sup> for iPad** besitzt keine Teile, die gewartet werden müssen. Sollte eine Reparatur notwendig werden, muss das Gerät eingeschickt werden. Wenden Sie sich hierzu bitte an Ihren Händler.

SimplyWorks<sup>®</sup> for iPad hat einen Lithium-Ionen-Akku, der nicht selbst ersetzt werden kann. Falls das Ersetzen eines Akkus notwendig ist, wenden Sie sich bitte ebenfalls an Ihren Händler.

# **Fehlersuche**

Sollte ihr **SimplyWorks<sup>®</sup> for iPad** nicht korrekt funktionieren, versuchen Sie bitte anhand der folgenden Hinweise die Ursache zu ermitteln. Sollte trotz dieser Hilfen Ihr Gerät immer noch nicht funktionieren, setze Sie sich bitte vor dem Zurücksenden mit Ihrem Händler in Verbindung.

| Symptom                                                                                                    | Mögliche Ursache/ Hilfestellung                                                                                                    |
|----------------------------------------------------------------------------------------------------|----------------------------------------------------------------------------------------------------|
| Mein <b>SimplyWorks<sup>®</sup> für iPad</b> wird<br>von meinem iPad nicht erkannt.                                               | <ul> <li>Stellen Sie sicher, dass der Akku von SimplyWorks<sup>®</sup> für iPad geladen ist.</li> <li>Stellen Sie sicher, dass das Gerät eingeschaltet ist; die Power-LED (B) muss blinken</li> <li>SimplyWorks<sup>®</sup> für iPad könnte bereits mit einem anderen iPad verbunden sein (siehe Menüpunkt "SimplyWorks<sup>®</sup> für iPad erneut mit einem iPad verbinden")</li> </ul> |
| Mein <b>SimplyWorks<sup>®</sup> für iPad</b><br>war bereits mit meinem iPad<br>verbunden, verbindet sich jetzt<br>aber nicht mehr | <ul> <li>Das Verbinden sollte automatisch funktionieren; falls hier Probleme<br/>auftauchen, löschen Sie bitte die Kopplung und koppeln Sie danach<br/>erneut (siehe Menüpunkt "SimplyWorks<sup>®</sup> für iPad erneut mit einem iPad<br/>verbinden"). Das sollte jegliche Verbindungsprobleme beheben.</li> </ul>                                                                       |
| Mein <b>SimplyWorks<sup>®</sup> Sender</b><br>funktioniert nicht zusammen mit<br>meinem <b>SimplyWorks<sup>®</sup> für iPad</b> . | <ul> <li>Die Geräte könnten nicht gekoppelt sein – siehe Menüpunkt "Koppeln mit<br/>SimplyWorks<sup>®</sup> – Sendern".</li> <li>Die Akkus im Sender könnten leer sein – bitte aufladen bzw. ersetzen.</li> </ul>                                                                                                    |
| Mein SimplyWorks <sup>®</sup> Sender<br>funktioniert nur unregelmäßig<br>und fällt immer wieder aus.                              | <ul> <li>Bitte ersetzen Sie die Akkus/Batterien</li> <li>Platzieren Sie den Sender n\u00e4her am SimplyWorks<sup>®</sup> f\u00fcr iPad</li> <li>St\u00f6rungsquellen ausschlie\u00dfen: platzieren Sie SimplyWorks<sup>®</sup> f\u00fcr iPad und<br/>den Sender so, dass keine anderen Quellen die Verbindung st\u00f6ren.</li> </ul>                                                     |
| SimplyWorks <sup>®</sup> für iPad kann nicht<br>gekoppelt werden, die Kopplungs-<br>LED erlischt nach 30 Sekunden.                | <ul> <li>Der Akku muss ggf. ersetzt werden.</li> <li>Platzieren Sie SimplyWorks<sup>®</sup> für iPad während der Kopplung näher am iPad.</li> </ul>                                                                                                    |
| SimplyWorks° Tastatur<br>funktioniert nicht zum Schreiben                                                                         | <ul> <li>iPad ist im Schaltersteuerungsmodus – stellen Sie diesen ab oder nutzen<br/>Sie besser VoiceOver</li> <li>Batterien der Tastatur sind leer und mussen gewechselt werden</li> <li>Tastatur ist nicht gekoppelt – folgen Sie der Anleitung und verbinden Sie<br/>diese</li> </ul>                                                                                                  |

Garantie

Die Garantie Ihres SimplyWorks<sup>®</sup> for iPad erstreckt sich auf Fehler bei der Fertigung oder auf defekte Komponenten. Das Gerät ist entwickelt für den häuslichen und den schulischen Einsatz. Bei nicht bestimmungsgemäßem Gebrauch erlischt die Garantie. Unerlaubte Reparaturen oder Veränderungen am Gerät, mechanische Überlastung, Eintauchen in Flüssigkeiten oder Anschließen an inkompatible Geräte führen ebenso zum Erlöschen der Garantie.

Produktnamen der Marke Apple sind anerkannt und werden nur zu Identifikationszwecken verwendet.

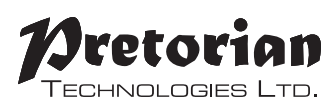

Unit 37 Corringham Road Industrial Estate Gainsborough Lincolnshire DN21 1QB UK Tel +44 (0) 1427 678990 Fax +44 (0) 1427 678992

 $\label{eq:simplyWorks^relation} \begin{array}{l} \text{SimplyWorks}^{\text{(R)}} \text{ is a registered} \\ \text{trademark of Pretorian Technologies Ltd} \end{array}$ 

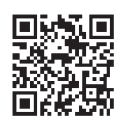

S040067 Rev 1 (for firmware 55.4 onwards)

www.pretorianuk.com